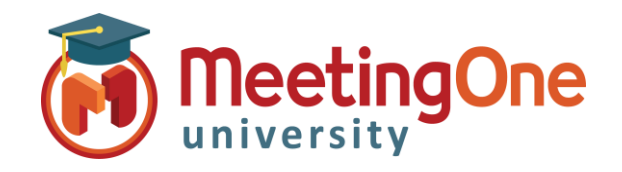

## Click&Meet Manage Your Call

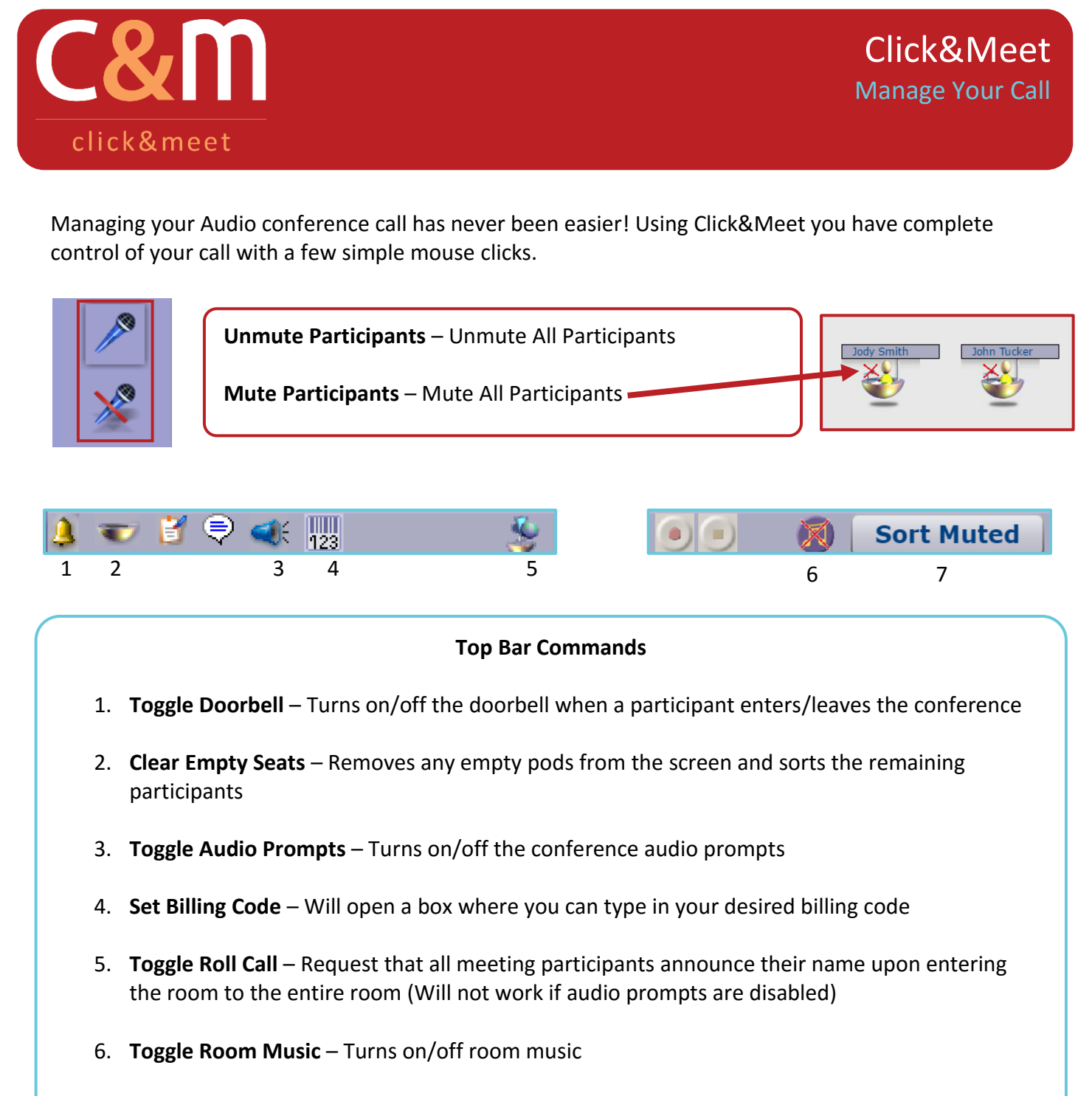

7. **Sort Muted** – Sorts participants by their current Mute status and removes empty pods from the screen

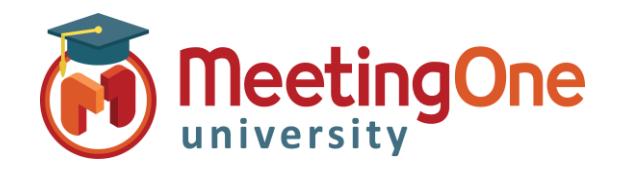

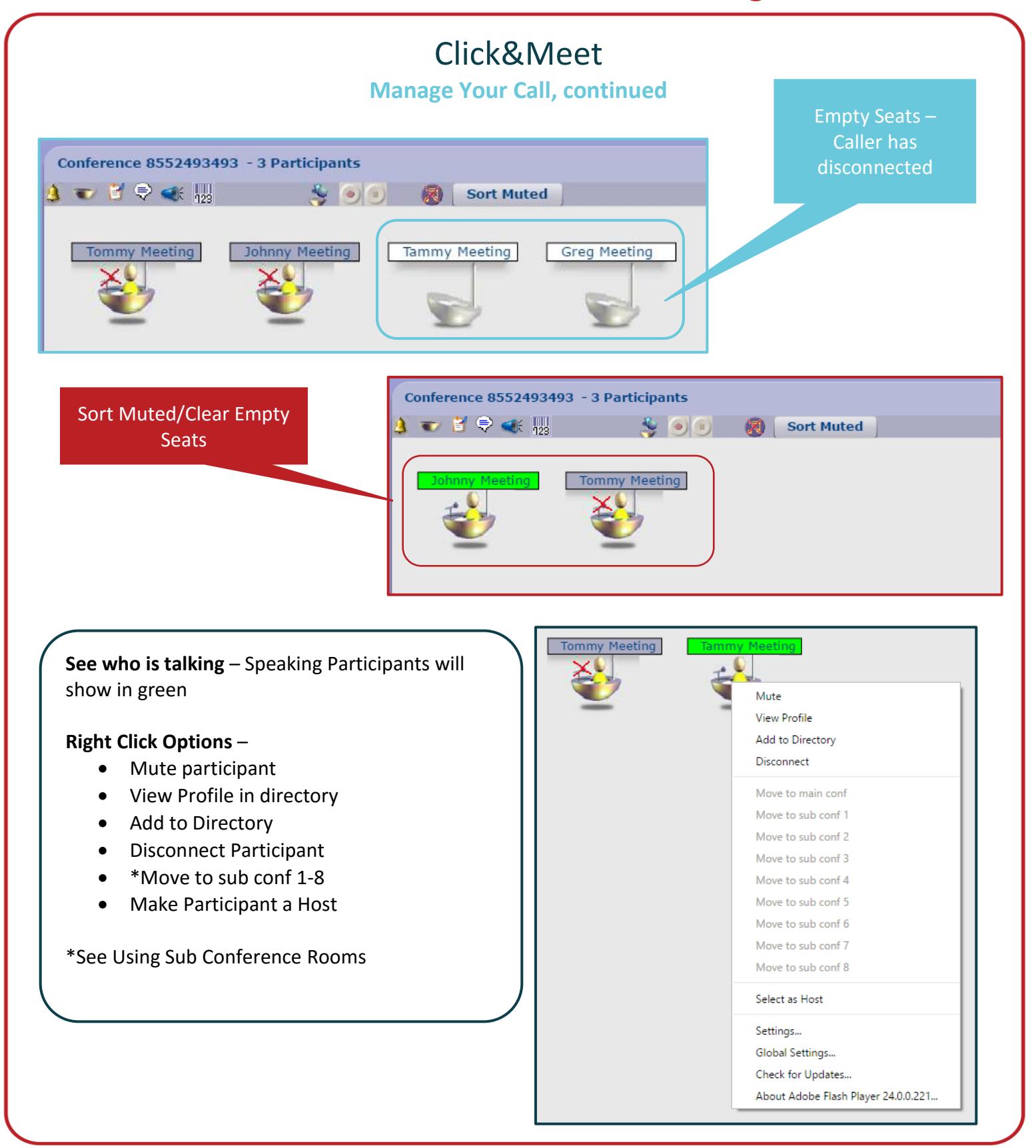